## Esalem

<u>navcenter@salemstate.edu</u> Phone: 978.542.8000 Fax: 978.542.8520

## **Student Navigation Center**

### How to: Complete My Financial Obligation Agreement

1. Log into Navigator.

| & Salem Hittin | ▼ Gı           | lest         |              | 8 |
|----------------|----------------|--------------|--------------|---|
| Sign In        | Create Account | Account Help | Class Search |   |
|                | C.             | -            | Q            |   |
|                |                |              |              |   |
|                |                |              |              |   |
|                |                |              |              |   |

2. At the Student Homepage, click on "Tasks".

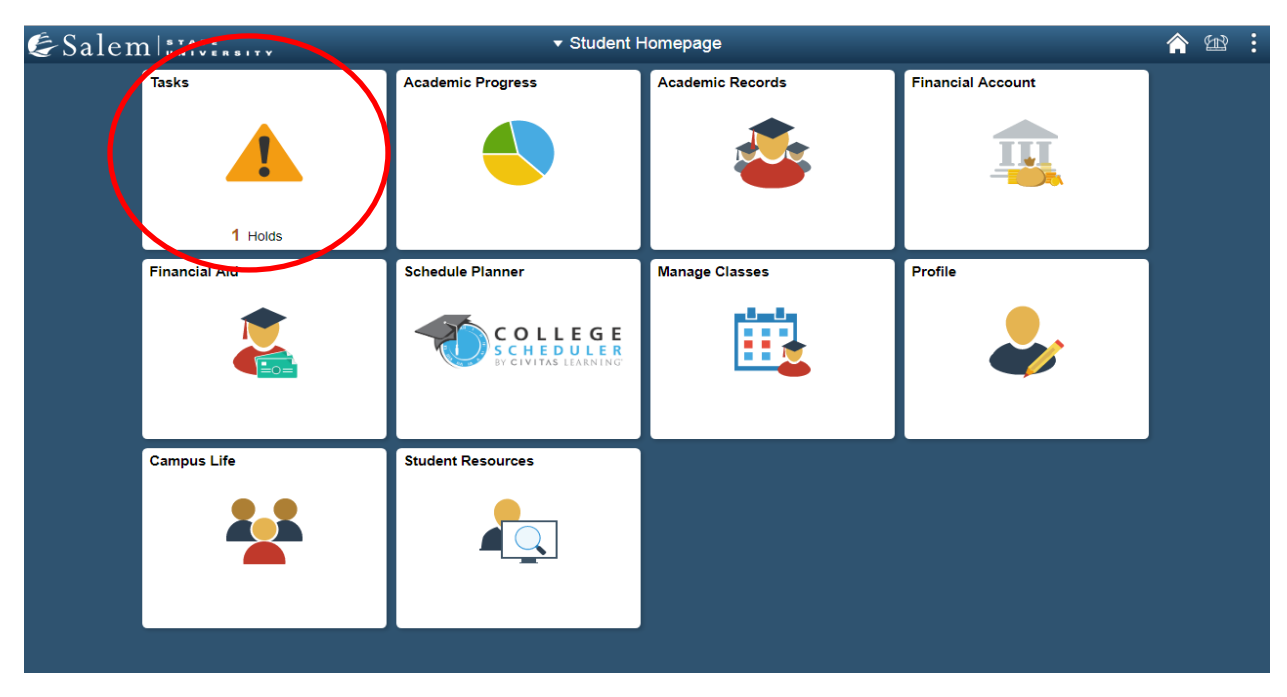

3. Once you click on the "Task" page, it should by default take you to your "To Do List". Here, you will click on your "Financial Obligation Agreement" in the table.

| <ul> <li>Student Homepage</li> </ul> |   | Tasks                                      |          |             |        | Â | Ħ | : |
|--------------------------------------|---|--------------------------------------------|----------|-------------|--------|---|---|---|
| To Do List                           | 2 | To Do List                                 |          |             |        |   |   |   |
| <b>Holds</b>                         | 3 |                                            |          |             | 2 rows |   |   |   |
|                                      |   | 1                                          |          |             |        |   |   |   |
|                                      |   | Task                                       | Due Date | Status      |        |   |   |   |
|                                      |   | Address Phone Email Emergency Verification |          | Assigned    | >      |   |   |   |
|                                      |   | Financial Obligation Agreement             |          | In Progress | >      |   |   |   |
|                                      |   |                                            |          |             |        |   |   |   |

4. It is important that you read the information provided within the Introduction, being Step 1. Then, click "Next".

| × Exit          |                               | Financial Obligation Agreement 🛛 👔 Next 👌 🔅                                                                                                    |  |  |  |
|-----------------|-------------------------------|----------------------------------------------------------------------------------------------------|--|--|--|
| 0910012         |                               |                                                                                                    |  |  |  |
| 1 Intr<br>Visit | roduction<br>ted              | Step 1 of 3: Introduction<br>Salem State University wishes to be transparent about the financial expectations of students to the university. All students must acknowledge their                                                                                                    |  |  |  |
| 2 Fina<br>Not   | ancial Agreements<br>Started  | agreement to the financial obligation terms only once for each academic career at the university.<br>This following agreement acknowledges that you understand and agree to your responsibility as a student for the cost and expense of all tuition, fees,<br>housing, meal plan costs and other expenses; that you will be billed via your university email address; that you are responsible for keeping your<br>contact information current with the university; that you are responsible for knowing the rules around registering and withdrawing from classes; and<br>that if there is a financial hold on your account, you may be denied services including, but not limited to, registering for classes, receiving your<br>diploma, or receiving your academic transcript.<br>You are required to electronically sign and agree to the terms of this Financial Obligation Agreement.<br>Please click the "Next" button. |  |  |  |
| 3 Cor<br>Not    | <b>nplete Task</b><br>Started |                                                                                                    |  |  |  |
|                 |                               |                                                                                                    |  |  |  |

# 5. Please read the information provided on the terms of the Financial Agreement in Step 2. Then, click "Accept".

| × Exit                                | Financial Obligation Agreement 🛛 🖄 < Previous                                                                                                    |  |  |  |
|---------------------------------------|----------------------------------------------------------------------------------------------------|--|--|--|
| 0910012                               |                                                                                                    |  |  |  |
| 1 Introduction<br>Visited             | Step 2 of 3: Financial Agreements                                                                                                    |  |  |  |
| 2 Financial Agreements<br>In Progress | <ul> <li>Terms of the agreement:</li> <li>As a recipient of university services, I understand that I am entering into a financial arrangement with Salem State University, and I am responsible and obligated to Salem State for the timely payment of fultion, fees, housing, meal plan and/or other charges, as applicable, incurred by me or on my behalf while at Salem State University.</li> <li>I understand that I will be notified by Salem State University at my Salem State mail address when my bill is ready for viewing, and that it is my responsibility to review and pay my bill by the due date. I also acknowledge that the charges on my student account can change, in part, based on my activity so it is my responsibility to regularly review my account activity.</li> <li>I understand that I am responsible for maintaining my current address and phone number and updating Salem State of any changes. I give permission to Salem State most sagents and contractors to contact me at my current and any future mailing address(es), cellular phone number(s), email address(es) or wireless device(s) regarding my delinquent student account(s)/loan(s), any other debt I owe to Salem State, or to send me general information.</li> <li>I also understand that it is my responsibility to review my schedule prior to the beginning of any term/session and take appropriate action if I do not plan to attend one or more classes for which I am registered. It is my responsibility to read and to understand the refund and withdrawal policies associated with any class in which I am registered.</li> <li>I further understand that if any portion of my student financial obligation is past due, Salem State University may also pursue any rights or remedies that are available to it at law, in equity or otherwise in order to collect on my student financial obligation, and that i will be not limited to, (1) registering for classes; (2) receiving my diploma; and (3) receiving academic transcripts. Salem State University may also pursue any rights or any additional</li></ul> |  |  |  |
| 3 Complete Task<br>Not Started        |                                                                                                    |  |  |  |

6. After clicking "Accept", the "Next" button will appear in the righthand corner of the screen. Please click "Next" to continue.

| × Exit                             | Financial Obligation Agreement 📾                                                                                                    | < Previous | Next > |  |
|------------------------------------|----------------------------------------------------------------------------------------------------|------------|--------|--|
| 0910012                            |                                                                                                    |            |        |  |
| 1 Introduction<br>Visited          | Step 2 of 3: Financial Agreements                                                                                                    |            | Accept |  |
| 2 Financial Agreements<br>Complete | <ul> <li>As a recipient of university services, I understand that I am entering into a financial arrangement with Salem State University, and I am responsible and obligated to Salem State for the timely payment of tuition, fees, housing, meal plan and/or other charges, as applicable, incurred by me or on my behalf while at Salem State University.</li> <li>I understand that I will be notified by Salem State University at my Salem State email address when my bill is ready for viewing, and that it is my responsibility to review and pay my bill by the due date. I also acknowledge that the charges on my student account can change, in part, based on my activity so it is my responsibility to regularly review my account activity.</li> <li>I understand that I am responsible for maintaining my current address and phone number and updating Salem State of any changes. I give permission to Salem State and its agents and contractors to contact me at my current and any future mailing address(es), cellular phone number(s), email address(es) or wireless device(s) regarding my delinquent student account(s)/loan(s), any other debt I owe to Salem State, or to send me general information.</li> <li>I also understand that it is my responsibility to review my schedule prior to the beginning of any term/session and take appropriate action if I do not plan to attend one or more classes for which I am registered. It is my responsibility to read and to understand the refund and withdrawal policies associated with my class in which I am registered. It is my responsibility to read and to understand the refund and withdrawal policies associated with my class in which I am registered. It is my responsibility for classes, (2) receiving my diploma, and (3) receiving academic transcripts. Salem State University may also pursue any rights or remedies that are available to it at law, in equivity or otherwise in order to collect on my student financial obligation, and that I will be responsible for any additional costs and expenses of collection.<!--</td--></li></ul> |            |        |  |
| 3 Complete Task<br>In Progress     |                                                                                                    |            |        |  |
|                                    | navigation-center.<br>By clicking the "Accept" button I agree to the above terms of registration.<br>Agreement Date 05/15/2019                                                                                                    |            |        |  |

#### 7. Complete the Financial Obligation Agreement by clicking, "Submit".

| × Exit                             | Financial Obligation Agreement                                                        | 🛣 < Previdus Submit |
|------------------------------------|---------------------------------------------------------------------------------------|---------------------|
| 0910012                            |                                                                                       |                     |
| 1 Introduction<br>Visited          | Step 3 of 3: Complete Task                                                            |                     |
| 2 Financial Agreements<br>Complete | Please click the "Submit" button to complete this activity guide and remove the hold. |                     |
| 3 Complete Task<br>In Progress     |                                                                                       |                     |
|                                    |                                                                                       |                     |
|                                    |                                                                                       |                     |